## Registrere ny bruker

Følg lenken nedenfor for å registrere deg som bruker på Eventor: <u>eventor.orientering.no/Register</u>, eller klikk på *Registrer meg* oppe til høyre på forsiden.

• Velg Jeg er medlem i klubb og Norge som land.

| Eventor<br>Norsk Orienterings sentrale IT-system |                  |         | VILT. VALKERT OG RÅTT |                        |
|--------------------------------------------------|------------------|---------|-----------------------|------------------------|
| Terminliste                                      | Presseresultater | Livelox |                       | Registrer meg Logg inn |

## Registrere meg

Har du ikke opprettet bruker i Eventor? På denne siden kan du lage en.

| Jeg er medlem i klubb    | >                                                            |                  |
|--------------------------|--------------------------------------------------------------|------------------|
| Klubbens land<br>Klubb   | Norge                                                        |                  |
| O Jeg er ikke medlem i k | ıbb                                                          |                  |
| ⊖ Jeg har registrert meg | Eventor tidligere, men har glemt brukernavn og/eller passord |                  |
|                          |                                                              | Gå videre Avbryt |

• Finn din bedriftsklubb i lista og velg denne før du går videre.

| erminliste Presseresultater Livelo      | Froland IL<br>X Frosta IL<br>Fræna SK og OK |  |
|-----------------------------------------|---------------------------------------------|--|
|                                         | Frøyland IL                                 |  |
|                                         | Frøyland ski & fritid                       |  |
| Pogistroro mog                          | Fylkeshusets BIL (Rogaland)                 |  |
| Registrere meg                          | Førde IL                                    |  |
| Har du ikke opprettet bruker i Eventor? | D Ganddal IL                                |  |
| · · · · · · · · · · · · · · · · · · ·   | Garden lawn                                 |  |
|                                         | Gassecure BIL                               |  |
|                                         | Gaular IL                                   |  |
| Jeg er medlem i klubb                   | GE-Healthcare BIL                           |  |
|                                         | Geilo IL                                    |  |
| Klubbens land                           | Gigapurbalingga                             |  |
|                                         | Gimle IF                                    |  |
| Klubb                                   | [velg]                                      |  |
|                                         |                                             |  |
|                                         | Min klubb finnes ikke i listen              |  |
|                                         |                                             |  |

• Her må man fylle inn informasjonen som etterspørres merket med  $\star$  , velge nei/ja til samtykker og akseptere betingelser før man klikker «Neste»

| Registrere person i Fy                                                  | lk       | eshusets BIL (Rogaland)                                                                                                    |                                                              |
|-------------------------------------------------------------------------|----------|----------------------------------------------------------------------------------------------------|--------------------------------------------------------------|
| Personopplysninger                                                      |          |                                                                                                    |                                                              |
| Fornavn                                                                 | *        |                                                                                                    | 1                                                            |
| Etternavn                                                               | *        |                                                                                                    | 7                                                            |
| Kigon                                                                   | +        | laine Y                                                                                                    | 7                                                            |
| Nacionalitat                                                            | Ĵ        | Name                                                                                                    | J<br>1                                                       |
| Nasjonanet                                                              | Ĵ        | Noige •                                                                                                    |                                                              |
| Fødselsdato                                                             | <b>^</b> | dd.mm.aaaa                                                                                                    |                                                              |
| -Kontaktopplysninger                                                    | _        |                                                                                                    |                                                              |
|                                                                         |          |                                                                                                    | 7                                                            |
| E-post                                                                  | *        |                                                                                                    |                                                              |
| Telefon                                                                 |          |                                                                                                    |                                                              |
| Mobil                                                                   |          |                                                                                                    | ]                                                            |
| C/o                                                                     |          |                                                                                                    | ]                                                            |
| Gateadresse                                                             | *        |                                                                                                    | 1                                                            |
| Postnummer                                                              | *        |                                                                                                    | 7                                                            |
|                                                                         | +        |                                                                                                    | 7                                                            |
| Sted                                                                    | Ĩ        |                                                                                                    |                                                              |
| Land                                                                    | *        | Norge V                                                                                                    | J                                                            |
| -Innloggingsopplysninger-                                               | _        |                                                                                                    |                                                              |
|                                                                         |          |                                                                                                    |                                                              |
| Brukernavn                                                              | *        |                                                                                                    | U                                                            |
| Passord                                                                 | *        |                                                                                                    |                                                              |
| Gjenta passordet                                                        | *        |                                                                                                    | ]                                                            |
|                                                                         | _        |                                                                                                    |                                                              |
| -Informasjon og samarbeids                                              | par      | nere-                                                                                                    |                                                              |
| <ul> <li>Jeg mottar gjerne informasjo</li> </ul>                        | n or     | n orientering fra Norges Orienteringsforbund.                                                                                                    |                                                              |
| ✓ Jeg mottar gjerne tilbud fra N                                        | lorg     | es Orienteringsforbund samarbeidspartnere.                                                                                                    |                                                              |
| Lagring av personopplysnir                                              | nae      |                                                                                                    |                                                              |
| De personopplysningene du opp                                           | gir v    | il lagres i Eventors database, som administreres av NOF. Ditt navn og even                                                                          | tuell klubbtilhørighet vil vises på internett i for eksempel |
| i start- og resultatlister. Fødselsd<br>Eventors systemadministrator, s | ato (    | og poststed er synlig ved dublettsøking. Øvrige personopplysninger er kun t<br>nt du ikke gir tillatelse til offentlig visning. Personvernerklæring | ilgjengelig for deg selv, din klubbs administrator og        |
| Jeg er inneforstått med og al                                           | kser     | vterer vilkårene ovenfor.                                                                                                    |                                                              |
|                                                                         |          |                                                                                                    |                                                              |
| Antidoping                                                              |          |                                                                                                    |                                                              |
| 🗌 Ved å delta i orienteringsløp                                         | i reg    | ji av norske orienteringsklubber, samtykker jeg å underkaste meg idrettens                                                                          | lover, herunder antidopingbestemmelsene.                     |
|                                                                         |          |                                                                                                    |                                                              |
|                                                                         |          |                                                                                                    | Neste Avbryt                                                 |

Bekreft dermed at opplysningene du har lagt inn er korrekte, og så er din bruker • opprettet.

## Melde seg på løp

• Gå inn i terminlista og legg inn den aktuelle måneden og Rogaland i søkefeltene. Finn bedriftsløpet du ønsker å melde deg på, hak i boksen til høyre og klikk på *Meld på til markerte arrangementer*.

| Fern | ninliste                                 | Aktivite                                        | ter           |                                                                                         |            |             |                |                        |        |          |                 |
|------|------------------------------------------|-------------------------------------------------|---------------|-----------------------------------------------------------------------------------------|------------|-------------|----------------|------------------------|--------|----------|-----------------|
| С    | <b>λ</b> Søk                             |                                                 |               |                                                                                         |            | SØK         | + v            | ISA FLER               | FILTER | ן        |                 |
|      |                                          |                                                 |               |                                                                                         |            | _           |                |                        |        |          |                 |
|      | Apr. 2024                                | $\rightarrow$                                   | Apr. 2024     | Region<br>Rogaland                                                                      |            | -           | Kon            | kurranse               | r      |          | -               |
| _    |                                          | -                                               |               |                                                                                         |            |             |                |                        |        |          |                 |
|      |                                          |                                                 |               |                                                                                         |            |             |                |                        |        |          |                 |
|      |                                          |                                                 |               | Apr 2024 - Apr 2024                                                                     | Rogaland S | RENS        | SA .           |                        |        |          |                 |
|      |                                          |                                                 |               | Apr. 2024 - Apr. 2024 🛞                                                                 | Rogaland 🚫 | RENS        | <u>3A</u>      |                        |        |          |                 |
|      |                                          |                                                 |               | Apr. 2024 - Apr. 2024 🗙                                                                 | Rogaland 🚫 | RENS        | Visa v         | v som                  |        |          |                 |
| 9 a  | arrandem                                 | ent treff me                                    | llom 01 04 20 | Apr. 2024 - Apr. 2024                                                                   | Rogaland 🚫 | RENS        | Visa v<br>Kale | y som<br>nder          |        |          | -               |
| 9 a  | arrangeme                                | ent treff me                                    | llom 01.04.20 | Apr. 2024 - Apr. 2024                                                                   | Rogaland 🐼 | RENS        | Visa v<br>Kale | y som<br>nder          |        |          | •               |
| 9 a  | arrangeme                                | ent treff me                                    | llom 01.04.2( | Apr. 2024 - Apr. 2024                                                                   | Rogaland 🐼 | RENS        | Visa v<br>Kale | y som<br>nder          |        |          | •               |
| 9 a  | Dato                                     | ent treff me                                    | llom 01.04.2( | Apr. 2024 - Apr. 2024                                                                   | Rogaland X | Påm.        | Visa v<br>Kale | y som<br>nder<br>Kat F | P KT   | D L      | -<br>PF         |
| 9 a  | Dato<br>man. 1.4                         | ent treff mel<br>Konkurranse                    | llom 01.04.20 | Apr. 2024 - Apr. 2024                                                                   | Rogaland X | Påm.        | Visa v<br>Kale | y som<br>nder<br>Kat F | Р КТ   | D L      | ₹<br>Pf         |
| 9 a  | Dato<br>man. 1.4<br>tir. 2.4<br>ons. 3.4 | ent treff mel<br>Konkurranse<br>Bedriftslap - U | llom 01.04.20 | Apr. 2024 - Apr. 2024 (x)<br>24 og 30.04.2024<br>Arranger<br>Arranger Orienteringsklubb | Rogaland X | Påm.<br>111 | Visa v<br>Kale | y som<br>nder<br>Kat F | • кт   | D L<br>S | <b>PF</b> 27.31 |

• Pass på å velge bedriftsklubben din dersom du også er medlem i en aktiv klubb, velg rett klasse og sjekk at brikkenr. stemmer. Trykk lagre for å melde deg på.

| Bedriftsløp - Universite                                                                                                    | tet                               |                       |                |  |  |  |  |  |
|----------------------------------------------------------------------------------------------------|-----------------------------------|-----------------------|----------------|--|--|--|--|--|
| Stavanger Orienteringsklubb, onsdag 3 april 2024<br>Ordinær påmeldingsfrist: onsdag 27 mars 2024 klokken 23.03<br>Etteranmeldingsfrist: onsdag 3 april 2024 klokken 16.59 |                                   |                       |                |  |  |  |  |  |
| <mark>Navn</mark><br>Toyah Bråtveit                                                                                                    | Klubb<br>Fylkeshusets BIL (Roga ✔ | Klasse<br>DB (12 NOK) | Emit<br>525120 |  |  |  |  |  |
| Sum: 12 NOK   🥥 Me                                                                                                    | ld av                             |                       |                |  |  |  |  |  |
| Du meldte deg på DB i dag klo                                                                                                    | okken 22.56.                      |                       |                |  |  |  |  |  |
| Meld på eller av et annet m<br>Meld på eller av flere medl<br>Bytt til organisasjonspåmel                                                                                 | iedlem<br>emmer<br>Idingsmodus    |                       |                |  |  |  |  |  |

Lagre

Avbryt

## Avmelding før påmeldingsfristen går ut

• Logg på Eventor og finn løpet du ønsker å melde deg av i terminlista. Klikk på haken til høyre, dermed «Meld av», og påmeldingen din blir slettet.

|                   | Dato                                               | Konkurranse                                                                                       | Arrangør                                 |                       | Krets    | Påm.           | KP ( | 6 Kat | Р | KT | D | L | PF    |   |
|-------------------|----------------------------------------------------|---------------------------------------------------------------------------------------------------|------------------------------------------|-----------------------|----------|----------------|------|-------|---|----|---|---|-------|---|
| u 14              | man. 1.4                                           |                                                                                                   |                                          |                       |          |                |      |       |   |    |   |   |       |   |
|                   | tir. 2.4                                           |                                                                                                   |                                          |                       |          |                |      |       |   |    |   |   |       | 0 |
|                   | ons. 3.4                                           | Bedriftsløp - Universitetet                                                                       | Stavanger Oriei                          | nteringsklubb         | Rogaland | 113            | 1    | nær   |   |    | S |   | 27.3* | 0 |
|                   | 4 4 4                                              |                                                                                                   |                                          |                       |          |                |      |       |   |    |   |   |       |   |
| Påm               | elding                                             |                                                                                                   |                                          |                       |          |                |      |       |   |    |   |   |       |   |
| Bed               | lriftsløp - l                                      | Jniversitetet                                                                                     |                                          |                       |          |                |      |       |   |    |   |   |       |   |
| Ordi<br>Ette      | Stavanger O<br>inær påmeld<br>ranmeldings          | rienteringsklubb, onsdag 3 ap<br>ingsfrist: onsdag 27 mars 202<br>frist: onsdag 3 april 2024 klok | ril 2024<br>4 klokken 23.03<br>ken 16.59 |                       |          |                |      |       |   |    |   |   |       |   |
|                   | <mark>Navn</mark><br>Toyah Bra                     | åtveit Fylkeshus                                                                                  | ets BIL (Rogε 🗸                          | Klasse<br>DB (12 NOK) | ~        | Emit<br>525120 |      |       |   |    |   |   |       |   |
| S                 | um: 12 NOK                                         | Meld av                                                                                           |                                          |                       |          |                |      |       |   |    |   |   |       |   |
| Du                | u meldte deg p                                     | å DB i dag klokken 22.56.                                                                         |                                          |                       |          |                |      |       |   |    |   |   |       |   |
| Mel<br>Mel<br>Byt | ld på eller av<br>Id på eller av<br>t til organisa | / et annet medlem<br>/ flere medlemmer<br>isjonspåmeldingsmodus                                   |                                          |                       |          |                |      |       |   |    |   |   |       |   |